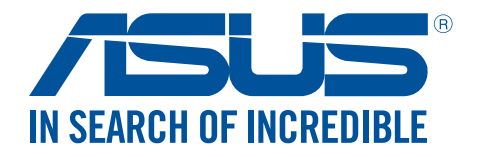

# **Travelair N** bezdrátové úložiště

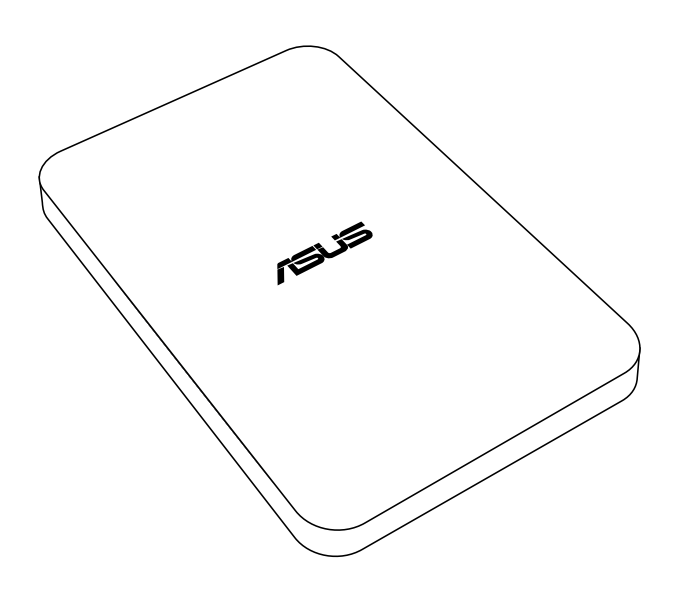

# Uživatelská příručka

CZ11181 Druhá edice V2 Leden 2016

#### Copyright © 2016 ASUSTeK Computer Inc. Všechna práva vyhrazena.

Žádná část této příručky, včetně popsaných výrobků a softwaru, nesmí být kopírována, přenášena, přepisována, ukládána do paměťového zařízení nebo překládána do jakéhokoliv jazyka v žádné formě ani žádnými prostředky vyjma dokumentace, které kupující vytvoří jako zálohu, bez výslovného písemného souhlasu společnosti ASUSTeK Computer Inc. ("ASUS").

V následujících případech nebude záruka na výrobek nebo servis prodloužena: (1) byla provedena oprava, úprava nebo změna výrobku, která nebyla písemně povolena společností ASUS; nebo (2) sériové číslo výrobku je poškozeno nebo chybí.

ASUS POSKYTUJE TUTO PŘÍRUČKU "TAK, JAK JE", BEZ ZÁRUKY JAKÉHOKOLI DRUHU, AŤ VÝSLOVNÉ NEBO VYPLÝVAJÍCÍ, VČETNĚ, ALE NIKOLI JEN, PŘEDPOKLÁDANÝCH ZÁRUK NEBO PODMÍNEK PRODEJNOSTI A VHODNOSTI PRO URČITÝ ÚČEL. V ŽÁDNÉM PŘÍPADĚ NEBUDE FIRMA ASUS, JEJÍ ŘEDITELÉ, VEDOUCÍ PRACOVNÍCI, ZAMĚSTNANCI ANI ZÁSTUPCI ODPOVÍDAT ZA ŽÁDNÉ NEPŘÍMÉ, ZVLÁŠTNÍ, NAHODILÉ NEBO NÁSLEDNÉ ŠKODY (VČETNĚ ZA ZTRÁTU ZISKŮ, ZTRÁTU PODNIKATELSKÉ PŘÍLEŽITOSTI, ZTRÁTU POUŽITELNOSTI ČI ZTRÁTU DAT, PŘERUŠENÍ PODNIKÁNÍ A PODOBNĚ), I KDYŽ BYLA FIRMA ASUS UPOZORNĚNA NA MOŽNOST TAKOVÝCH ŠKOD ZPŮSOBENÝCH JAKOUKOLIV VADOU V TÉTO PŘÍRUČCE NEBO VE VÝROBKU.

TECHNICKÉ ÚDAJE A INFORMACE OBSAŽENÉ V TÉTO PŘÍRUČCE JSOU POSKYTNUTY JEN PRO INFORMACI, MOHOU SE KDYKOLIV ZMĚNIT BEZ PŘEDCHOZÍHO UPOZORNĚNÍ, A NEMĚLY BY BÝT POVAŽOVÁNY ZA ZÁVAZEK FIRMY ASUS. ASUS NEODPOVÍDÁ ZA ŽÁDNÉ CHYBY A NEPŘESNOSTI, KTERÉ SE MOHOU OBJEVIT V TÉTO PŘÍRUČCE, VČETNĚ VÝROBKŮ A SOFTWARU V PŘÍRUČCE POPSANÝCH.

Výrobky a názvy firem v této příručce mohou, ale nemusí být obchodními známkami nebo copyrighty příslušných firem, a používají se zde pouze pro identifikaci a objasnění a ve prospěch jejich majitelů, bez záměru poškodit cizí práva.

# Obsah

| Travelair N: přehled technických údajů                          | 4  |
|-----------------------------------------------------------------|----|
| Obsah krabice                                                   | 4  |
| Popis zařízení Travelair N                                      | 5  |
| Nabíjení zařízení Travelair N                                   | 6  |
| Vložení / vyjmutí paměťové karty                                | 6  |
| Připojení mobilního zařízení                                    | 6  |
| Připojení prostřednictvím NFC One Touch                         | 8  |
| Přiřazení jedinečného SSID a hesla zařízení Travelair N         | 9  |
| Nastavení hesla správce/hosta                                   | 10 |
| Změna hesla správce/hosta                                       |    |
| Připojení k Internetu                                           | 14 |
| Kopírování souborů z mobilního zařízení do zařízení Travelair N | 15 |
| Sdílení souborů pro uživatele-hosty                             | 17 |
| Přistupování ke sdíleným souborům                               | 19 |
| Sdílení souborů prostřednictvím Facebooku nebo e-mailu          |    |

# Travelair N: přehled technických údajů

| Rozhraní                    | USB 3.0 / Wi-Fi                                                                                                    |
|-----------------------------|----------------------------------------------------------------------------------------------------|
| Kapacita disku              | 500 GB / 1 TB / 2 TB                                                                                                    |
| Baterie                     | Pevně nainstalovaná lithium-ionová baterie                                                                                                    |
| Rozměry                     | 140 x 90 x 25,5 mm                                                                                                    |
| Hmotnost                    | 350 g                                                                                                    |
| Podporovaná zařízení        | <ul> <li>Mobilní zařízení iOS: iPad, iPhone a iPod Touch (verze iOS 7 a pozdější)</li> <li>Mobilní zařízení Android: tablet a chytrý telefon (Android 4.0 a pozdější verze)</li> <li>Počítač s operačním systémem Windows<sup>®</sup>: Windows<sup>®</sup> 7, Windows<sup>®</sup> 8 a pozdější verze</li> <li>Počítač Mac: Mac OS x10.6 nebo pozdější verze</li> </ul> |
| Podporované typy<br>souborů | Zařízení iOS<br>Fotografie: .jpg, .tiff, .bmp, .gif<br>Videa: .mp3, .mp4, .mov<br>Hudba: .mp3, .mp4, .wav, .aiff<br>Dokumenty: .xls/.xlsx, .doc/.docx, .pdf, .txt, .ppt/.pptx<br>Zařízení Android a Windows®<br>Závisí na typech souborů podporovaných aplikacemi vašeho zařízení                                                                                      |

## **Obsah krabice**

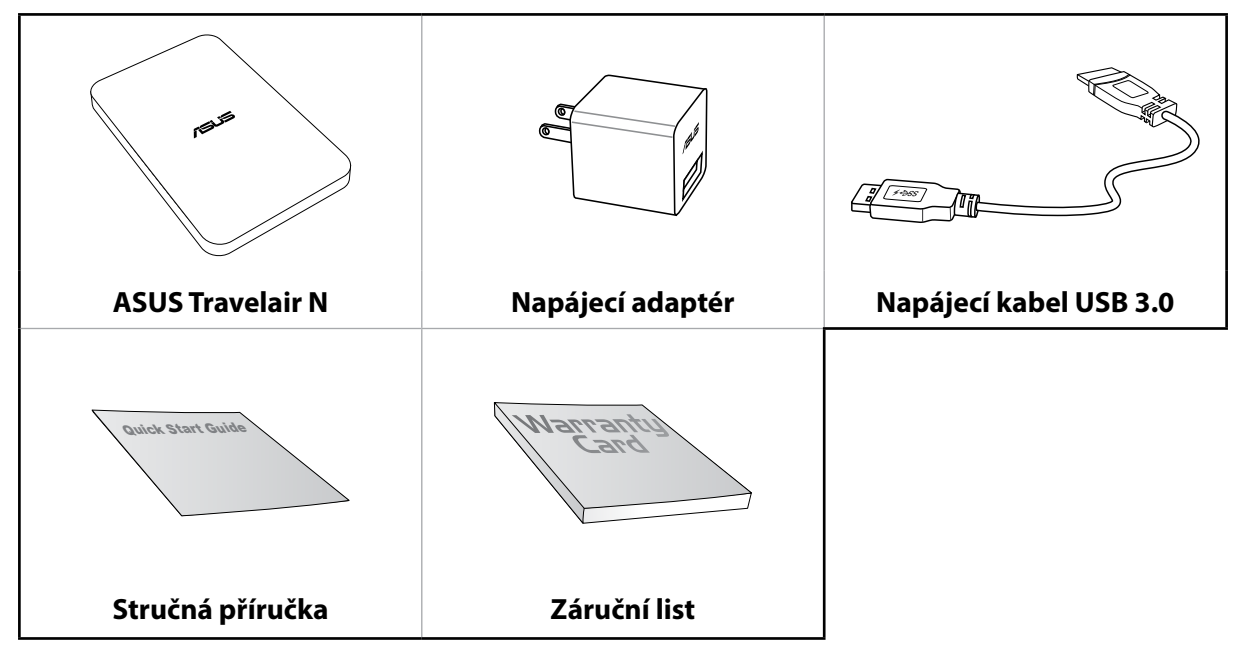

#### POZNÁMKY:

- Pokud je některá z položek poškozena nebo chybí, se obraťte na prodejce.
- Množství a typ napájecího adaptéru se liší podle regionu.

### Popis zařízení Travelair N

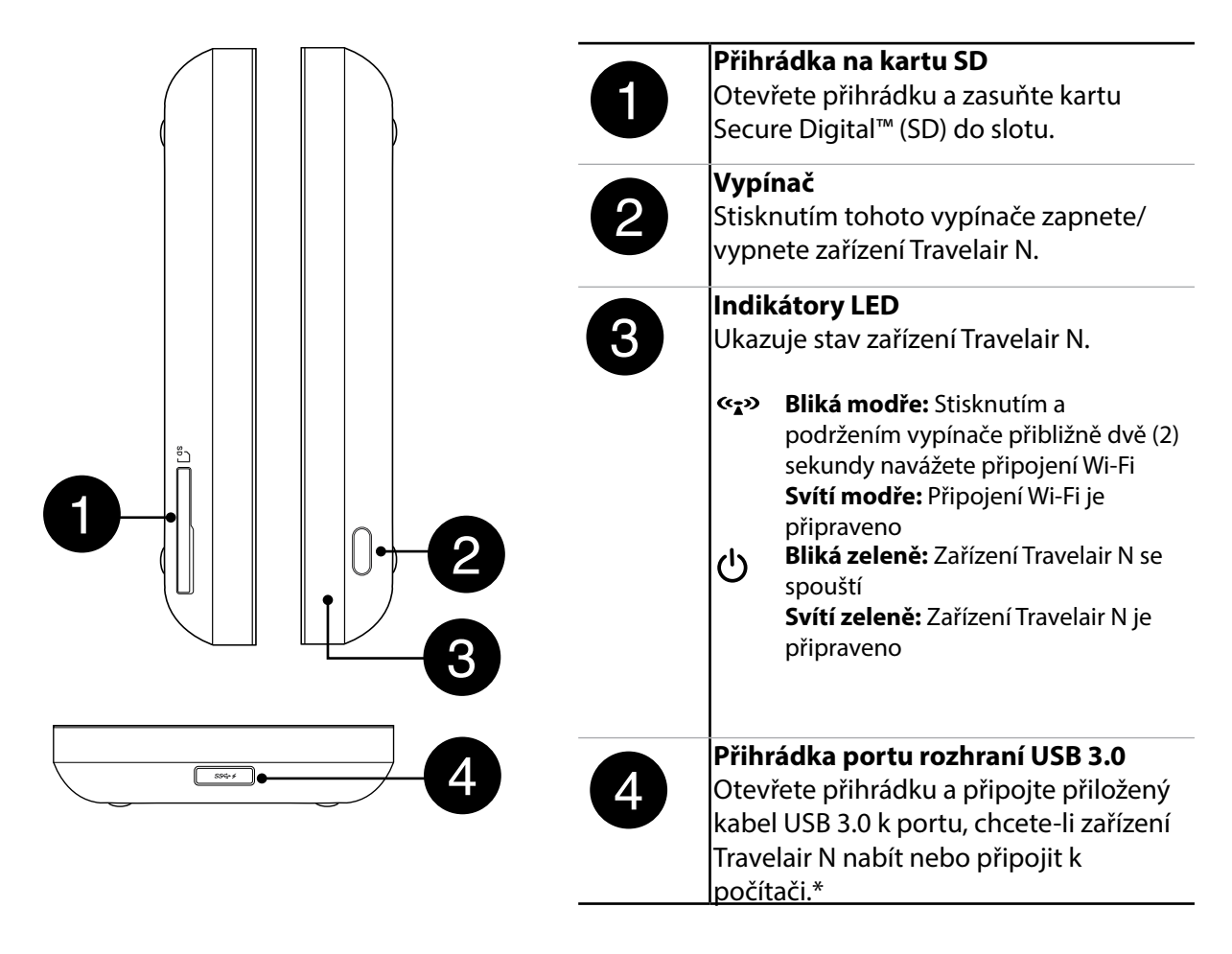

**POZNÁMKA:** \*Chcete-li zařízení Travelair N používat jako běžný pevný disk, před připojením k počítači jej vypněte.

## Nabíjení zařízení Travelair N

Před prvním použitím nechte zařízení zcela nabíjet alespoň osm (8) hodin.

Pokyny pro nabíjení zařízení Travelair N:

- 1. Připojte konektor USB 3.0 k portu USB napájecího adaptéru.
- 2. Otevřete přihrádku portu rozhraní USB 3.0 a připojte druhý konec kabelu USB 3.0 k zařízení Travelair N.
- 3. Připojte napájecí adaptér k elektrické zásuvce.

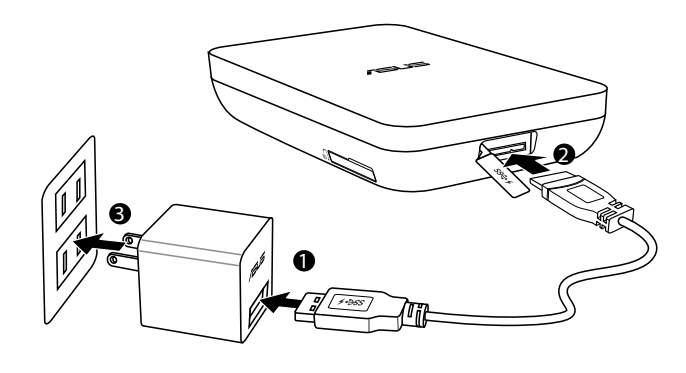

**POZNÁMKA:** Používejte pouze napájecí adaptér dodaný se zařízením. Použitím jiného napájecího adaptéru může dojít k poškození zařízení.

# Vložení / vyjmutí paměťové karty

Zařízení Travelair N podporuje paměťovou kartu Secure Digital<sup>™</sup> (SD) o kapacitě do 128 GB.

Pokyny pro vložení/vyjmutí paměťové karty:

- 1. Otevřete přihrádku karty SD na levé straně zařízení Travelair N.
- 2. Při vkládání zasuňte kartu SD do slotu tak, aby byla řádně usazena na místě. Při vyjímání na kartu SD zatlačte a potom ji vysuňte ze slotu.
- 3. Zavřete přihrádku karty SD.

### Připojení mobilního zařízení

Po připojení mobilního zařízení můžete prohlížet nebo přehrávat mediální soubory, například fotografie, videa nebo hudbu ze zařízení Travelair N. Můžete rovněž sdílet uložené mediální soubory pro vaše uživatele-hosty na Facebooku nebo na e-mailovém účtu.

#### POZNÁMKY:

- Zkontrolujte, zda je zapnutá funkce Wi-Fi ve vašem mobilním zařízení.
- K zařízení Travelair N lze rovněž připojit jiné zařízení vybavené technologií NFC. Podrobnosti viz část **Připojení prostřednictvím NFC One Touch**.

Pokyny pro připojení mobilního zařízení:

- Stiskněte a podržte vypínač na zařízení Travelair N, dokud se nezobrazí modrá blikající ikona Wi-Fi.
- 2. Klepnutím na SSID nebo síťový název **Travelair-XXXX** v mobilním zařízení se připojte k zařízení Travelair N.
- 3. Po vyzvání zadejte výchozí heslo 12345678.

**POZNÁMKA:** Zařízení Travelair N můžete přiřadit jedinečný SSID nebo síťový název a heslo. Podrobnosti viz část **Přiřazení jedinečného SSID a hesla zařízení Travelair N**. 4. Nezapomeňte stáhnout a nainstalovat aplikaci ASUS AiDrive do vašeho mobilního zařízení.

**POZNÁMKA:** Aplikaci ASUS AiDrive můžete stáhnout z webu Google Play, App Store nebo Amazon Appstore.

5. Spusťte aplikaci ASUS AiDrive. Vzhledem k tomu, že není k dispozici žádné výchozí heslo, při prvním přihlášení klikněte na tlačítko **OK**.

| AiE | a ≱ № छि रू‡ ी।   | 1 pm |
|-----|-------------------|------|
|     | Login             | 11   |
|     | Admin             | ]    |
|     | Enter Password 🛞  |      |
|     | Remember Password | 1    |
|     | Cancel OK         | >    |
| 6   | Files             | >    |

**DŮLEŽITÉ!** Nastavte vaše heslo pro zařízení Travelair N pro zabezpečení před neoprávněným přístupem. Podrobné pokyny viz část **Nastavení hesla správce/hosta.** 

6. Nyní můžete bezdrátově přistupovat k mediálním souborům ze zařízení Travelair N.

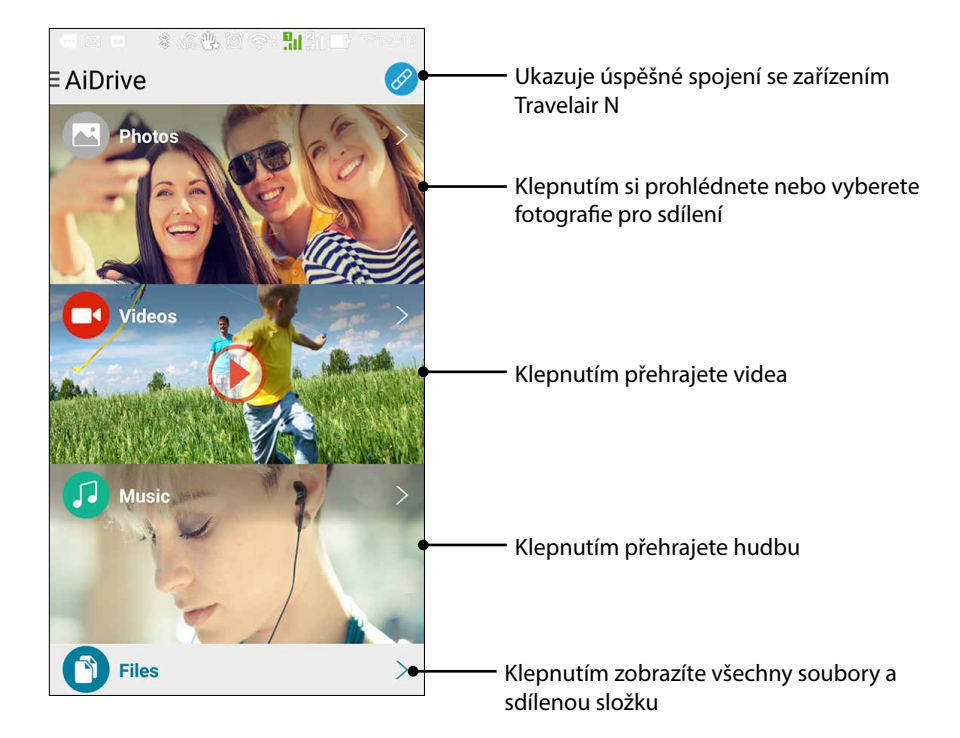

# Připojení prostřednictvím NFC One Touch

Pouhým dotykem nebo klepnutím vašeho mobilního zařízení s technologií NFC o zařízení Travelair N můžete získat bezdrátový přístup k vaším uloženým mediálním souborům.

Pokyny pro připojení prostřednictvím NFC One Touch:

- 1. Zapněte funkci NFC ve vašem mobilním zařízení.
- 2. Zapněte zařízení Travelair N.
- 3. Dotkněte se nebo klepněte zařízením s technologií NFC na střed zařízení Travelair N.
- 4. Automaticky se spustí aplikace AiDrive. Nyní se můžete přihlásit k aplikaci AiDrive a bezdrátově přistupovat k mediálním souborům ze zařízení Travelair N.

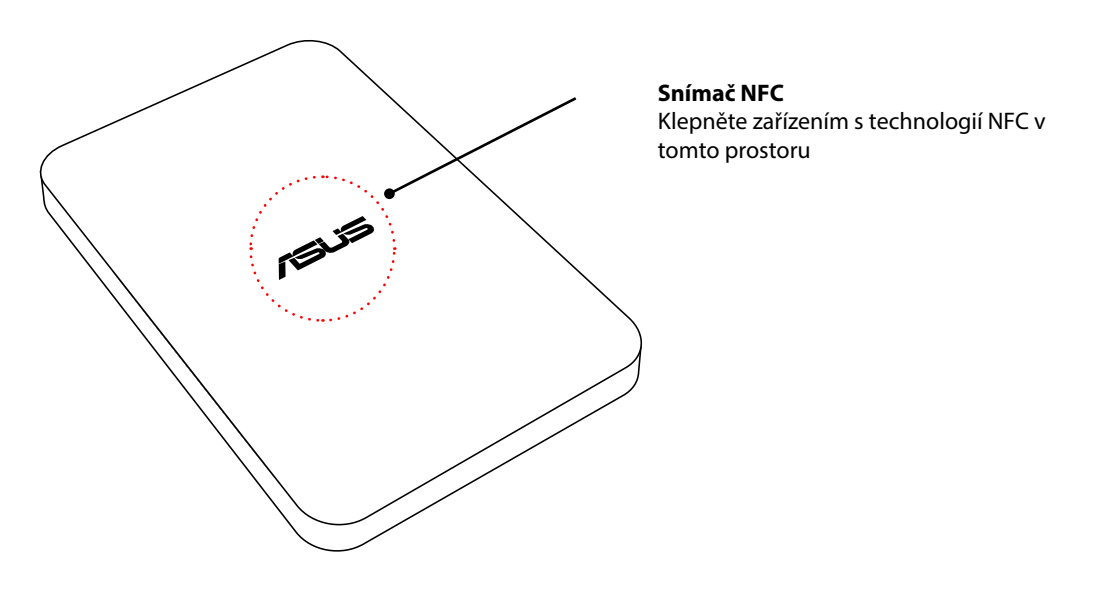

**DŮLEŽITÉ!** Vaše zařízení s technologií NFC musí používat operační systém Android 4.0 nebo novější verzi.

# Přiřazení jedinečného SSID a hesla zařízení Travelair N

Můžete změnit výchozí SSID a heslo zařízení Travelair N.

Pokyny pro přiřazení jedinečného SSID a hesla zařízení Travelair N:

- 1. Potažením prstu doleva na hlavní obrazovce aplikace AiDrive zobrazte nabídku aplikace.
- 2. Klepněte na AiDrive Settings (Nastavení AiDrive).

| -           | \$ 16 😃 O S | \$\$ <mark>\$11</mark> 311 ➡ TF#2:19 |
|-------------|-------------|--------------------------------------|
| < AiDri     | ve Settings |                                      |
| Wi-Fi Setti | ngs         | Travelair- XXXX                      |
| Sharing Se  | ettings     |                                      |
| SAMBA       |             | ON                                   |
| UPnP        |             | ON                                   |
| Language    |             | English                              |
| Cache       |             | 256M                                 |
| Firmware    | Upgrade     | >                                    |
|             |             |                                      |
|             | Reset to De | efault                               |

- 3. Klepněte na **Wi-Fi Settings (Nastavení Wi-Fi)** a do pole **Name (Název)** zadejte jedinečný název obsahující alespoň osm (8) znaků.
- 4. Do pole Security (Zabezpečení) zadejte 8 63 alfanumerických znaků jako heslo.
- 5. Po dokončení klepněte na Save (Uložit).
- 6. Změny se projeví až po restartování zařízení.

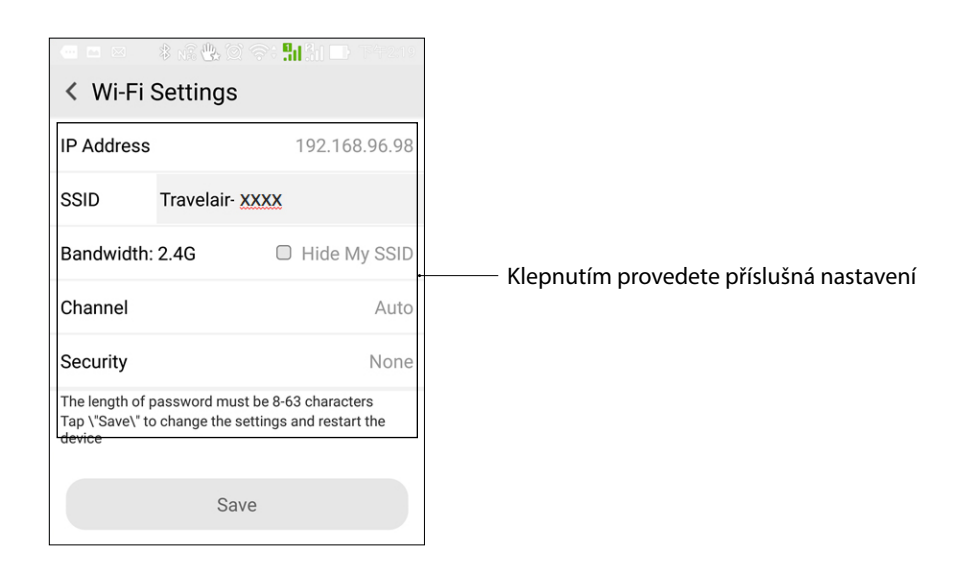

**POZNÁMKA:** Po aktivaci technologie UPnP mohou lidé a zařízení ve vaší síti přistupovat k obrázkům, hudbě nebo videu v zařízení Travelair N.

#### Nastavení hesla správce/hosta

Nastavte hesla správce a hosta pro zajištění zařízení Travelair N a jeho obsahu před neoprávněným přístupem.

**POZNÁMKA:** K zařízení Travelair N může současně přistupovat až pět (5) uživatelů včetně uživatele-správce.

#### Nastavení hesla správce

Pokyny pro nastavení hesla správce:

- 1. Potažením prstu doleva na hlavní obrazovce aplikace AiDrive zobrazte nabídku aplikace.
- 2. Klepněte na AiDrive Settings (Nastavení AiDrive).

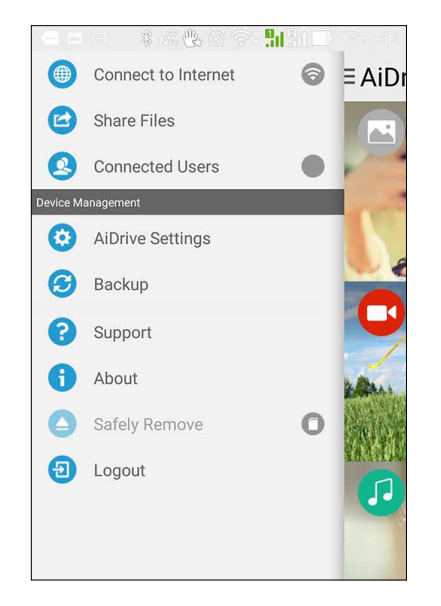

- 3. Klepněte na Sharing Settings (Nastavení sdílení) > Admin Password (Heslo správce).
- 4. Když nastavujete heslo správce poprvé, ponechte pole Old Password (Staré heslo) prázdné.
- 5. Do pole New Password (Nové heslo) zadejte 5 32 alfanumerických znaků.
- 6. Zadejte heslo správce znovu do pole **Confirm Password (Potvrzení hesla)** a potom klepněte na **Save (Uložit)**.
- 7. Odhlášením aktivujte heslo správce.

| 🖬 🍈 🏺                               | 🖇 🗭 泠 : .ıl 🚺 10:29 |
|-------------------------------------|---------------------|
| <ul> <li>AiDrive Setting</li> </ul> | js                  |
| Old Password                        |                     |
| Enter the passwor                   | d ®                 |
| New Password                        |                     |
| Enter the passwor                   | d 🛞                 |
| Confirm Password                    |                     |
| Enter the passwor                   | d 🛞                 |
| Sav                                 | /e                  |

#### Nastavení hesla hosta

Pokyny pro nastavení hesla hosta:

- 1. Potažením prstu doleva na hlavní obrazovce aplikace AiDrive zobrazte nabídku aplikace.
- 2. Klepněte na AiDrive Settings (Nastavení AiDrive).

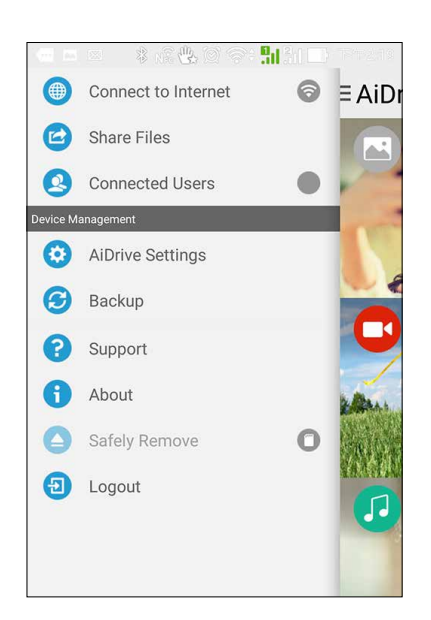

- 3. Klepněte na Sharing Settings (Nastavení sdílení) a potom nastavte položku Allow Guest User (Povolit uživatele-hosta) na ON (ZAPNUTO).
- 4. Klepněte na Guest Password (Heslo hosta).
- 5. Zadejte **Guest Password (Heslo hosta)**. Pokud jste toto heslo nenastavili, toto políčko nevyplňujte.
- 6. Do pole New Password (Nové heslo) zadejte 5 32 alfanumerických znaků.
- 7. Zadejte heslo správce znovu do pole **Confirm Password (Potvrzení hesla)** a potom klepněte na **Save (Uložit)**.
- 8. Odhlášením aktivujte heslo hosta.

|                   | ቆ 💢 奈 🕯 🔳 11:34 |
|-------------------|-----------------|
| AiDrive Settin    | gs              |
| Guest Password    |                 |
| Enter the passwor | rd 🛞            |
| New Password      |                 |
| Enter the passwo  | rd 🛞            |
| Confirm Password  |                 |
| Enter the passwo  | rd 🛞            |
| Sa                | ive             |
|                   |                 |

# Změna hesla správce/hosta

#### Změna hesla správce

Pokyny pro změnu hesla správce:

- 1. Potažením prstu doleva na hlavní obrazovce aplikace AiDrive zobrazte nabídku aplikace.
- 2. Klepněte na AiDrive Settings (Nastavení AiDrive).

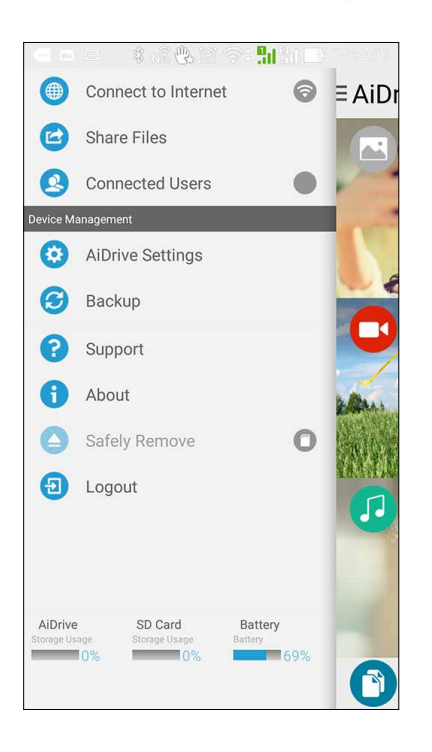

- 3. Klepněte na Sharing Settings (Nastavení sdílení) > Admin Password (Heslo správce).
- 4. Do pole Old Password (Staré heslo) zadejte předchozí přiřazené heslo správce.
- 5. Do pole New Password (Nové heslo) zadejte 5 32 alfanumerických znaků.
- 6. Zadejte heslo správce znovu do pole **Confirm Password (Potvrzení hesla)** a potom klepněte na **Save (Uložit)**.
- 7. Odhlášením aktivujte nové heslo správce.

| 📼 🖺 🏺                               | 🖇 🗭 奈 <b>; "   </b> 10:29 |
|-------------------------------------|---------------------------|
| <ul> <li>AiDrive Setting</li> </ul> | js                        |
| Old Password                        |                           |
| Enter the passwor                   | d 🛞                       |
| New Password                        |                           |
| Enter the passwor                   | d 🛞                       |
| Confirm Password                    |                           |
| Enter the passwor                   | d ®                       |
| Sav                                 | /e                        |
|                                     |                           |

### Změna hesla hosta

Pokyny pro změnu hesla hosta:

- 1. Potažením prstu doleva na hlavní obrazovce aplikace AiDrive zobrazte nabídku aplikace.
- 2. Klepněte na AiDrive Settings (Nastavení AiDrive).

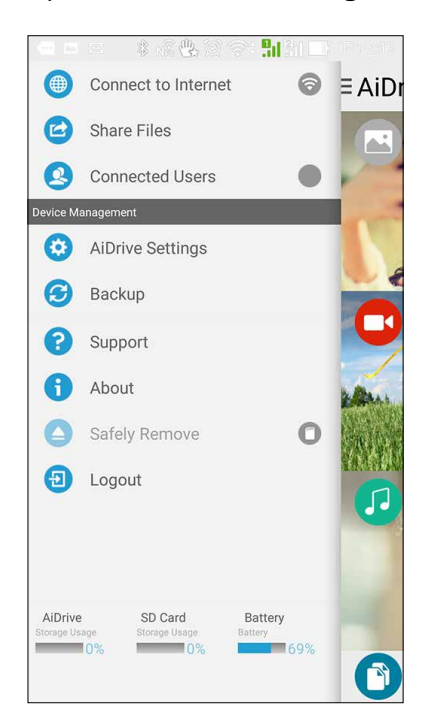

- 3. Klepněte na Sharing Settings (Nastavení sdílení).
- 4. Klepněte na Guest Password (Heslo hosta).
- 5. Do pole Guest Password (Heslo hosta) zadejte předchozí přiřazené heslo hosta.
- 6. Do pole New Password (Nové heslo) zadejte 5 32 alfanumerických znaků.
- Zadejte heslo hosta znovu do pole Confirm Password (Potvrzení hesla) a potom klepněte na Save (Uložit).
- 8. Odhlášením aktivujte nové heslo hosta.

| 🗖 🔮 🖿 🛛 🖇 🗭 泠 📬 🖬 11:34              |
|--------------------------------------|
| <ul> <li>AiDrive Settings</li> </ul> |
| Guest Password                       |
| Enter the password                   |
| New Password                         |
| Enter the password 🛞                 |
| Confirm Password                     |
| Enter the password &                 |
| Save                                 |
|                                      |

# Připojení k Internetu

Připojení k Internetu umožňuje sdílet vaše mediální soubory na Facebooku nebo na e-mailovém účtu.

Pokyny pro připojení k Internetu:

- 1. Potažením prstu doleva na hlavní obrazovce aplikace AiDrive zobrazte nabídku aplikace.
- 2. Klepněte na Connect to the Internet (Připojit k Internetu).
- 3. Posuňte přepínač Wi-Fi Connection (Připojení Wi-Fi) do polohy ON (ZAPNUTO).
- 4. V seznamu klepněte na síť Wi-Fi, ke které se chcete připojit.
- 5. Po vyzvání zadejte klíč zabezpečení pro síť Wi-Fi, ke které se připojujete.

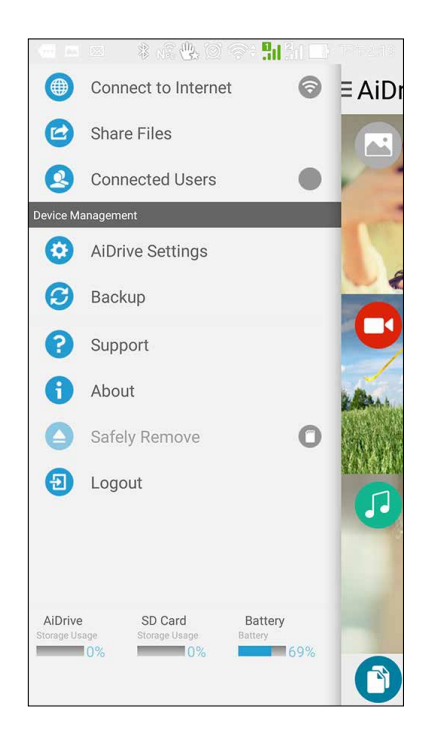

# Kopírování souborů z mobilního zařízení do zařízení Travelair N

Můžete bezdrátově kopírovat vaše soubory z mobilního zařízení do zařízení Travelair N.

Pokyny pro kopírování souborů z mobilního zařízení do zařízení Travelair N:

1. Na hlavní obrazovce aplikace AiDrive klepněte na Files (Soubory).

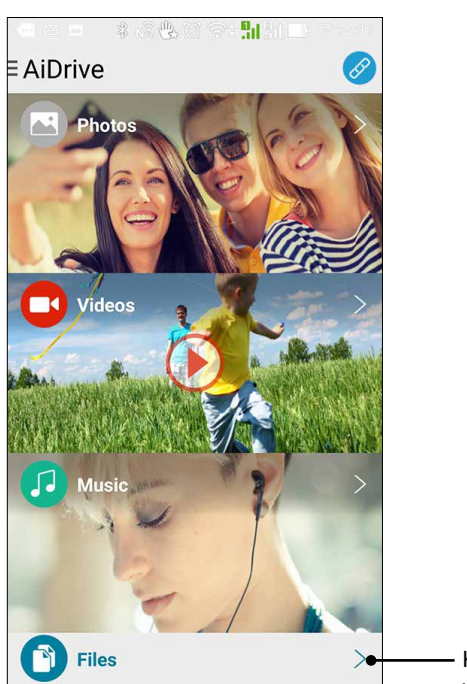

 Klepnutím můžete zobrazit a upravovat všechny soubory

2. Klepněte na Local (Místní) a potom klepněte na složku, která obsahuje soubory, které chcete kopírovat z vašeho mobilního zařízení.

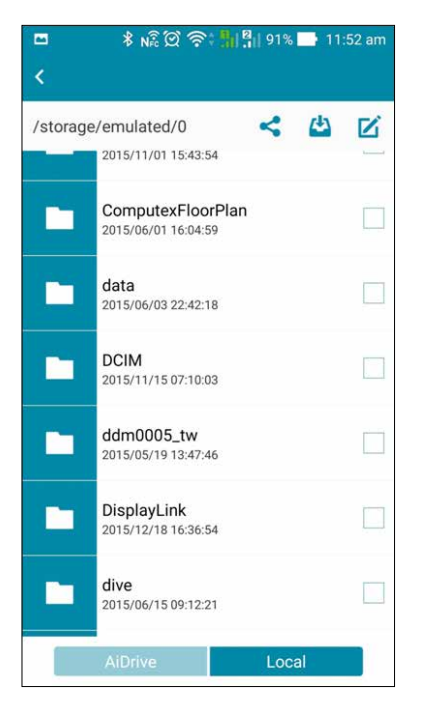

3. Vyberte soubory, a potom klepněte na Copy (Kopírovat).

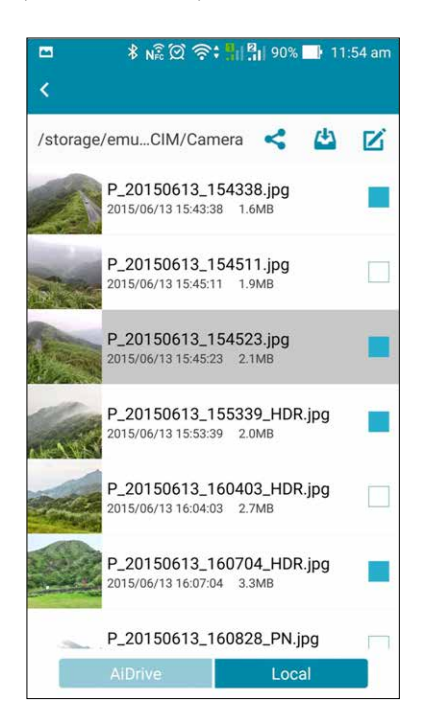

4. Klepněte na položku **AiDrive**, přejděte do složku, do které chcete soubory zkopírovat, a potom klepněte na tlačítko **Paste (Vložit)**. Počkejte na dokončení procesu.

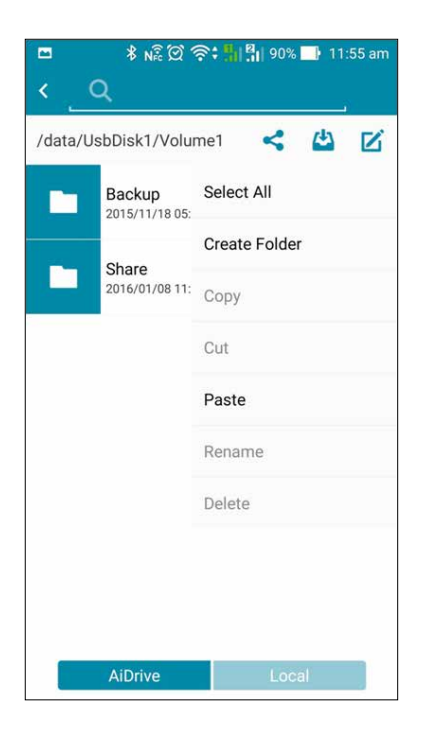

## Sdílení souborů pro uživatele-hosty

Můžete sdílet vaše mediální soubory ze zařízení Travelair N nebo mobilního zařízení pro oprávněné uživatele-hosty.

POZNÁMKA: Podrobnosti o poskytování přístupu uživatelům-hostům najdete v části Nastavení hesla správce/hosta.

**DŮLEŽITÉ!** Aby mohli vaši uživatelé-hosté přistupovat k vašim sdíleným mediálním souborům, zajistěte, aby byly splněny následující podmínky:

- V mobilních zařízeních uživatelů-hostů je nainstalována aplikace AiDrive.
- Mobilní zařízení uživatelů-hostů jsou připojena k vašemu zařízení Travelair N. Podrobnosti viz **Připojení mobilního zařízení**.
- Je možné synchronizovat až (5) zařízení iOS s účtem Apple ID obsahujícím zakoupený obsah chráněný autorskými právy. Kopírování nebo vkládání neautorizovaných písní do mobilních zařízení iOS je zakázáno.

Pokyny pro sdílení souborů pro uživatele-hosty:

1. Na hlavní obrazovce aplikace AiDrive klepněte na File (Soubor).

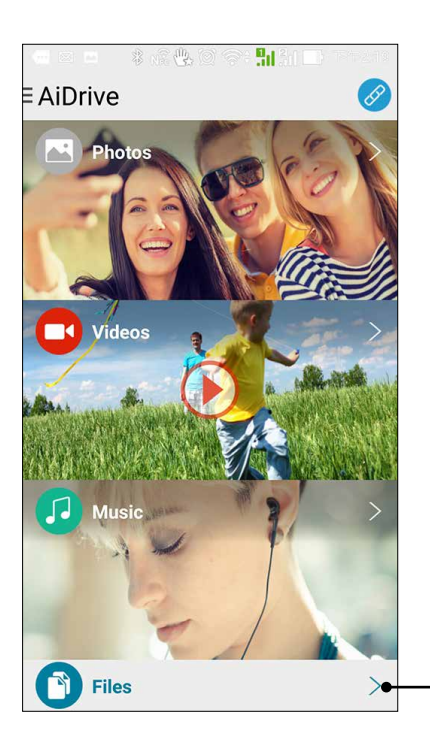

 Klepnutím zobrazíte všechny soubory a sdílenou složku  Chcete-li vybrat soubory z vnitřní paměti vašeho zařízení Travelair N, klepněte na AiDrive > HDD. Chcete-li vybrat soubory z vaší karty SD nebo karty microSD, klepněte na Local (Místní) a potom klepněte na SD Card (Karta SD) nebo microSD.

| ") 🔤 |         | ار. <del>:</del> | <b>E</b> 2:2 | 27 PM |
|------|---------|------------------|--------------|-------|
| <    |         |                  |              |       |
|      |         | <                | 4            | Ľ     |
|      | HDD     |                  |              |       |
|      |         |                  |              |       |
|      |         |                  |              |       |
|      |         |                  |              |       |
|      |         |                  |              |       |
|      |         |                  |              |       |
|      |         |                  |              |       |
|      |         |                  |              | _     |
|      | AiDrive | Loc              | al           |       |

3. Vyberte fotografie, které chcete sdílet, a potom klepněte na 🗹 > Copy (Kopírovat).

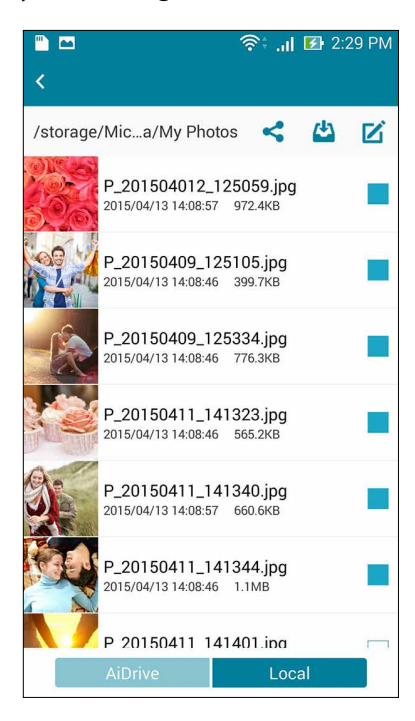

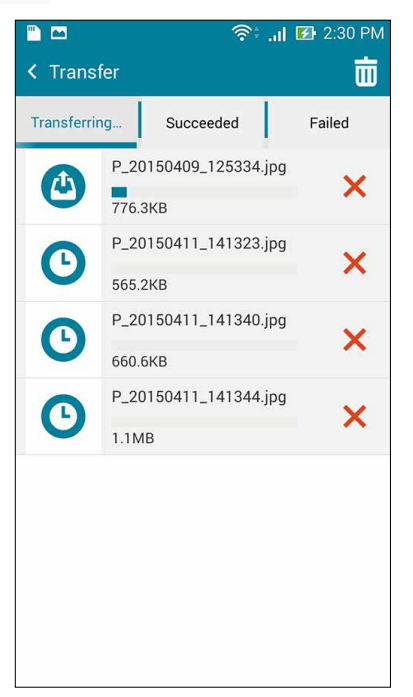

#### Přistupování ke sdíleným souborům

Oprávnění uživatelé mohou přistupovat ke sdíleným souborům ze zařízení Travelair N v jejich mobilních zařízeních.

Pokyny pro přístup ke sdíleným souborům:

- 1. Spusťte a přihlaste se k aplikaci ASUS AiDrive.
- 2. Potažením prstu doleva na hlavní obrazovce aplikace AiDrive zobrazte nabídku aplikace.
- 3. Klepnutím na položku Share Files (Sdílet soubory) zobrazíte a můžete přistupovat ke sdíleným souborům.

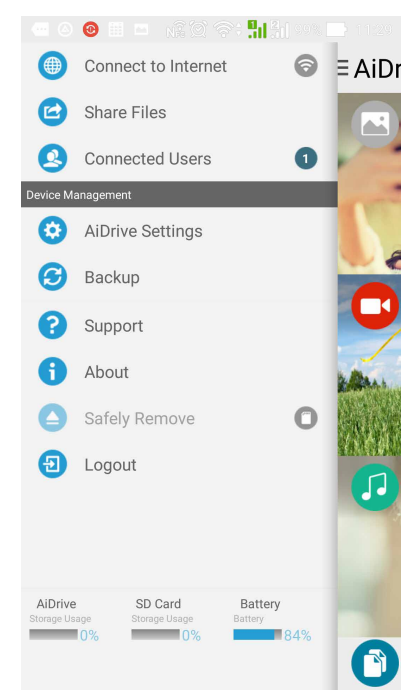

## Sdílení souborů prostřednictvím Facebooku nebo e-mailu

Můžete sdílet vaše mediální soubory ze zařízení Travelair N nebo mobilního zařízení prostřednictvím Facebooku nebo e-mailového účtu.

POZNÁMKA: Ověřte, zda je vaše zařízení připojeno k Internetu. Podrobnosti viz část Připojení k Internetu.

#### Sdílení souborů ze zařízení Travelair N prostřednictvím Facebooku nebo e-mailu

Pokyny pro sdílení souborů ze zařízení Travelair N prostřednictvím Facebooku nebo e-mailu:

- 1. Na hlavní obrazovce aplikace AiDrive klepněte na Files (Soubory).
- 2. Chcete-li vybrat soubory z vnitřní paměti vašeho zařízení Travelair N, klepněte na AiDrive > HDD > Share (Sdílet).
- 3. Klepnutím na některou z těchto složek vyberte soubory ke sdílení: **Documents (Dokumenty)**, **Music (Hudba)**, **Pictures (Obrázky)** a **Videos (Videa)**.
- 4. V seznamu souborů klepnutím vyberte soubor.
- 5. Klepnutím na Sdílejte váš soubor prostřednictvím Facebook, Photos (Fotografie) nebo Email (E-mail).

**POZNÁMKA:** Když pro sdílení vašeho souboru vyberete možnost **Photos (Fotografie)**, soubor bude uložen do aplikace Gallery (Galerie) v mobilním zařízení.

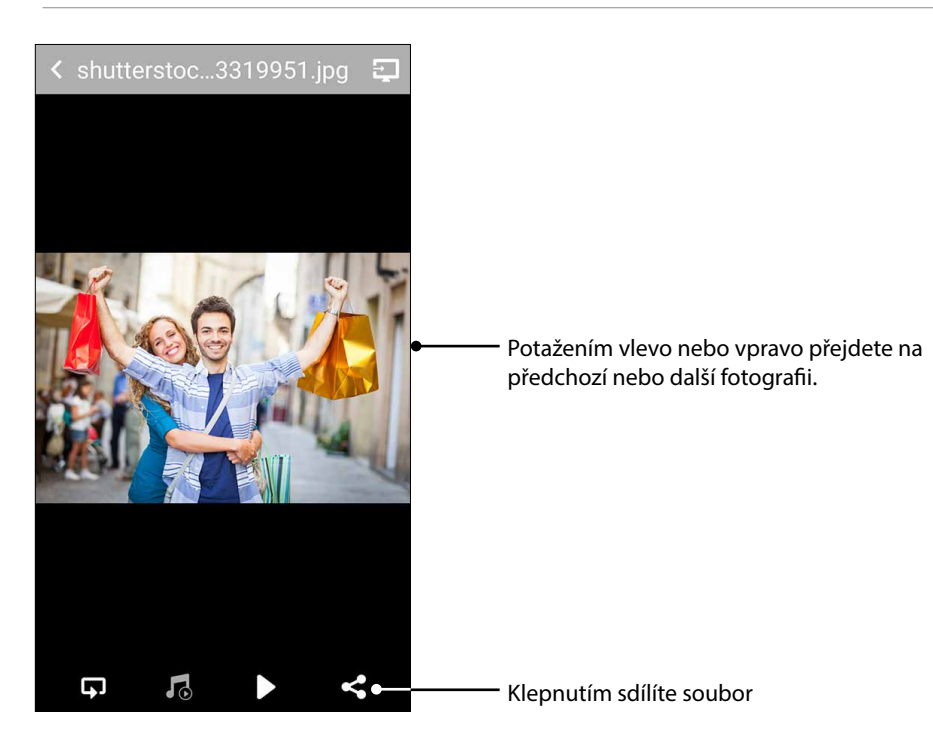

#### Sdílení souborů z mobilního zařízení prostřednictvím Facebooku nebo e-mailu

Pokyny pro sdílení souborů z mobilního zařízení prostřednictvím Facebooku nebo e-mailu:

- 1. Na hlavní obrazovce aplikace AiDrive klepněte na Files (Soubory).
- 2. Chcete-li vybrat soubory z vašeho mobilního zařízení, klepněte na AiDrive > Local (Místní).
- 3. Chcete-li vybrat soubor z vnitřní paměti mobilního zařízení, klepněte na SD Card (Karta SD). Chcete-li vybrat soubor z externí paměťové karty, klepněte na MicroSD card (Karta MicroSD).
- 4. Procházejte a vyhledejte soubor, který chcete sdílet.
- 5. Klepnutím na Sdílejte váš soubor prostřednictvím Facebook, Photos (Fotografie) nebo Email (E-mail).

**POZNÁMKA:** Když pro sdílení vašeho souboru vyberete možnost **Photos (Fotografie)**, soubor bude uložen do aplikace Gallery (Galerie) v mobilním zařízení.

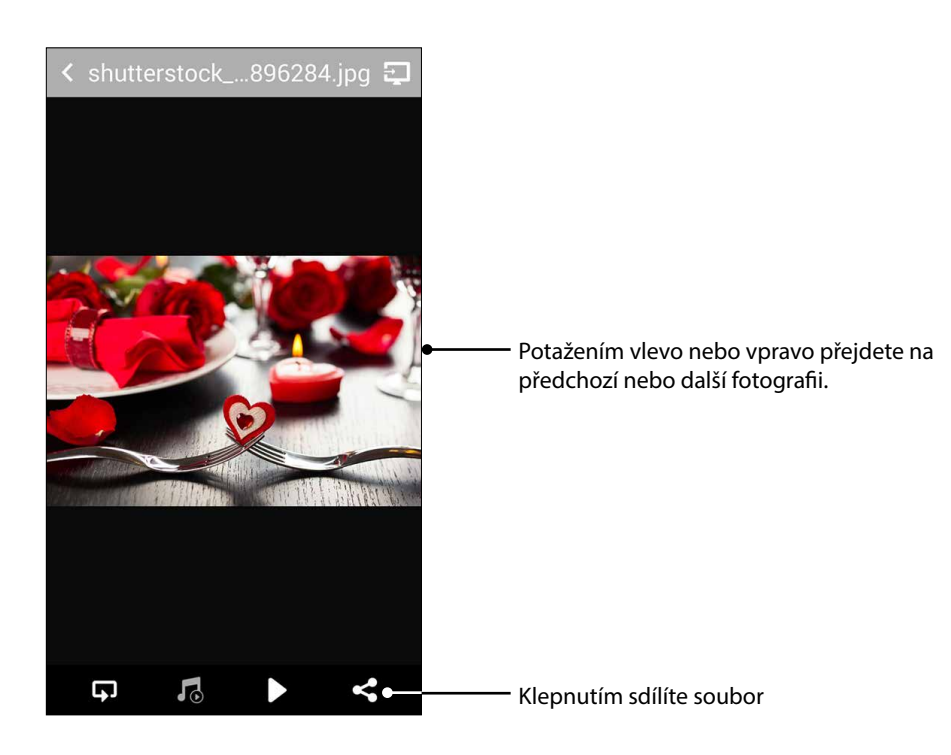